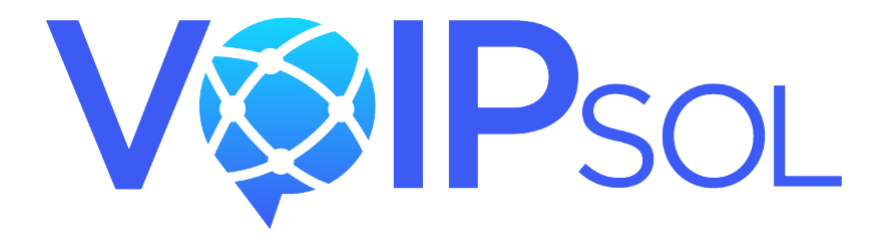

# WEBPHONE INSTALL GUIDE

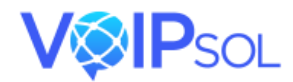

# INTRODUCTION

This article will cover how to finish setting up the VOIPSOL Webphone Device on the End Users PC/Laptop. If you haven't received an email to setup a password, please see this article for setting up the VOIPSOL Webphone at the User level Webphone Configuration.

#### **STEP : 1**

The user will receive an invitation to set their password. Please access this email from your company's personal email account. If you cannot find it in your inbox, check the **junk** or **spam** folder.

Once you locate the email, click on the **reset password** link provided. Please refer to the screenshot below for guidance.

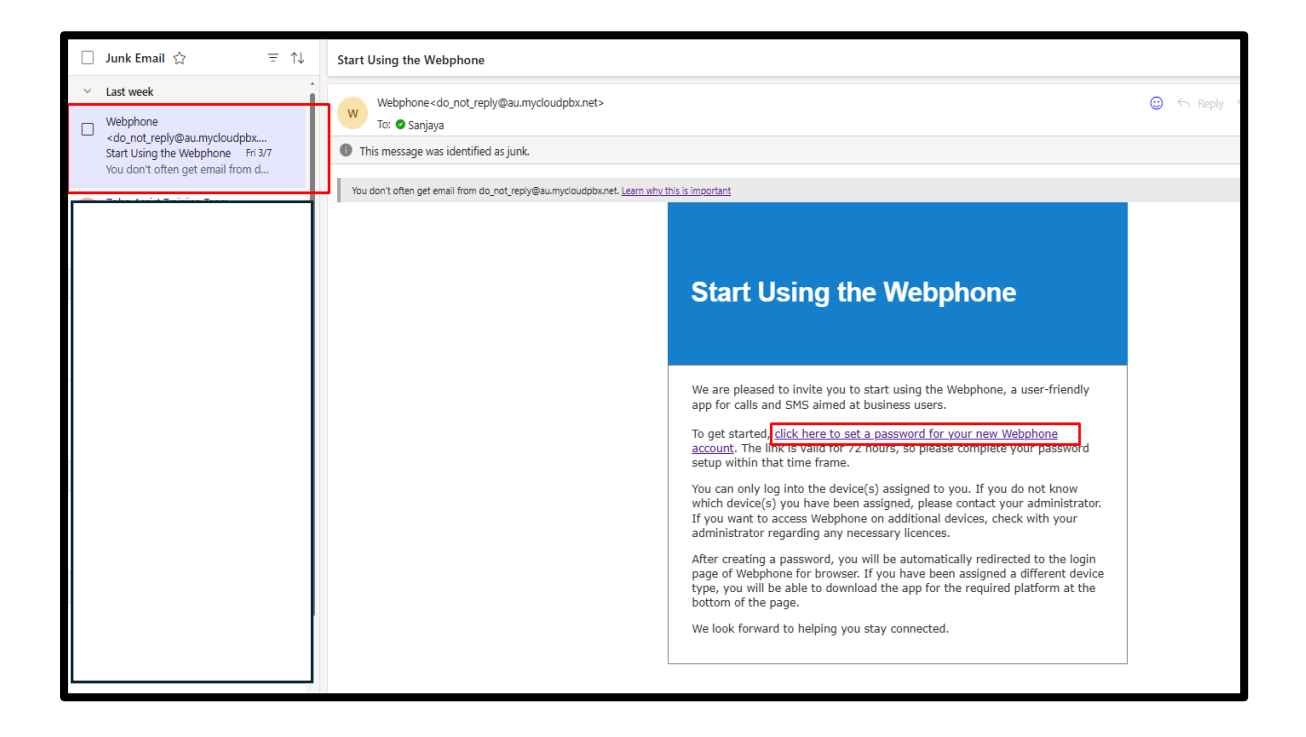

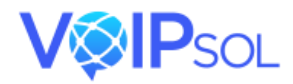

#### STEP 2

Once you click the link, you will be redirected to the **Reset Password** screen. Please create a password that meets the criteria listed on the left side.

|                                                            | New password:     |   |
|------------------------------------------------------------|-------------------|---|
| Password must meet the following minimum complexity rules: |                   | ø |
| O Minimum password length — 8 characters                   | Confirm password: |   |
| Must have at least one upper case letter                   |                   | ø |
| Must have at least one lower case letter                   |                   |   |
| Must have at least one digit                               | Confirm           |   |
| Passwords in both fields are the same                      |                   |   |

Once a password has been created, you can download the mobile app and log in using your company email and the password you created.

#### STEP 3

#### Downloading the Correct App for Your Mobile Device

To ensure you download the correct Webphone app for your device, please follow these steps:

#### 1. For Android Users:

- If you are using an Android smartphone or tablet, scan the QR code labeled 'Android' using your device's camera.
- This will redirect you to the **Google Play Store**, where you can download the **VOIPSOL Webphone app**.
- Tap **Install**, and once the app is downloaded, log in using your company email and the password you created earlier.

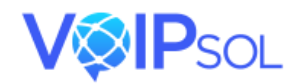

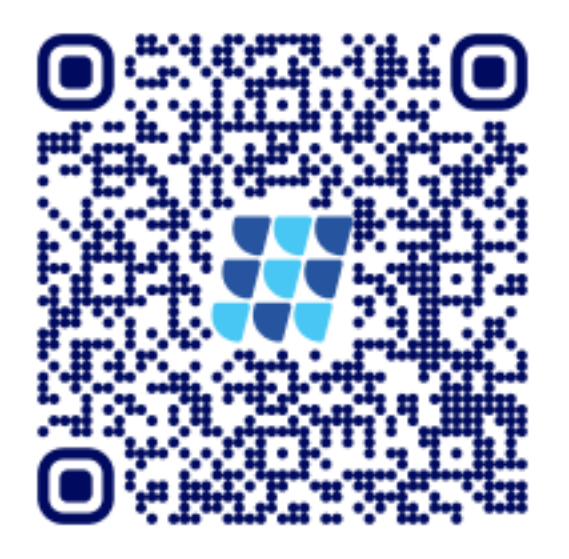

## FOR ANDROID USERS

- 2. For iOS (Apple) Users:
  - If you are using an **iPhone** or **iPad**, scan the **QR code labeled 'iOS'** using your device's camera.
  - This will open the **Apple App Store**, where you can download the **VOIPSOL Webphone app**.
  - Tap **Get**, and once the app is installed, log in with your company email and the password you created earlier.

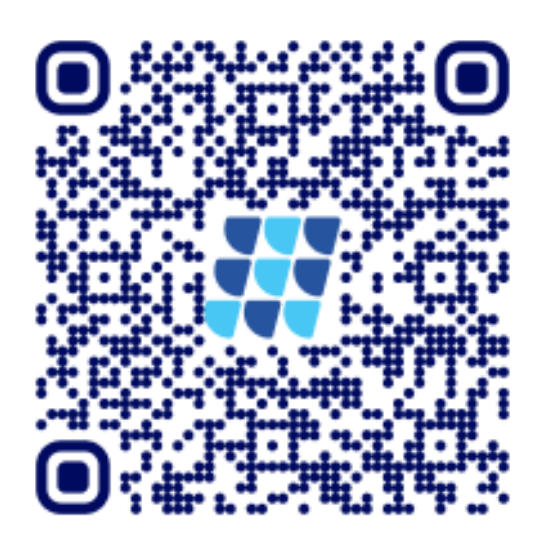

### **FOR ISO USERS**

Make sure to choose the correct app version according to your mobile operating system to avoid compatibility issues.